## **Forum**

Procedimiento para eliminar la "<u>Cache</u>" del navegador Google Chrome.

1. En la ventana del navegador, ir a los tres puntitos.

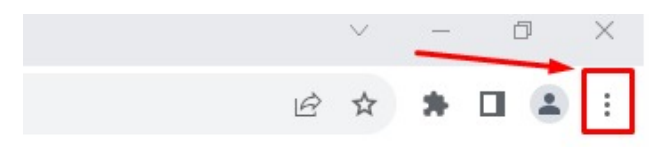

2. Seleccionar "Configuración".

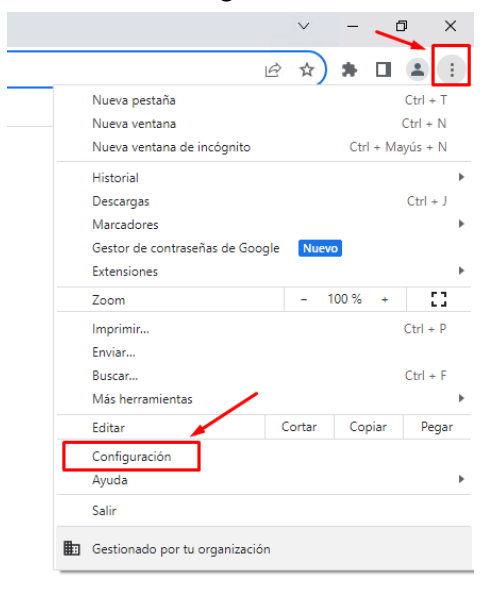

3. Buscar "cache" y seleccionar "Borrar datos de navegación".

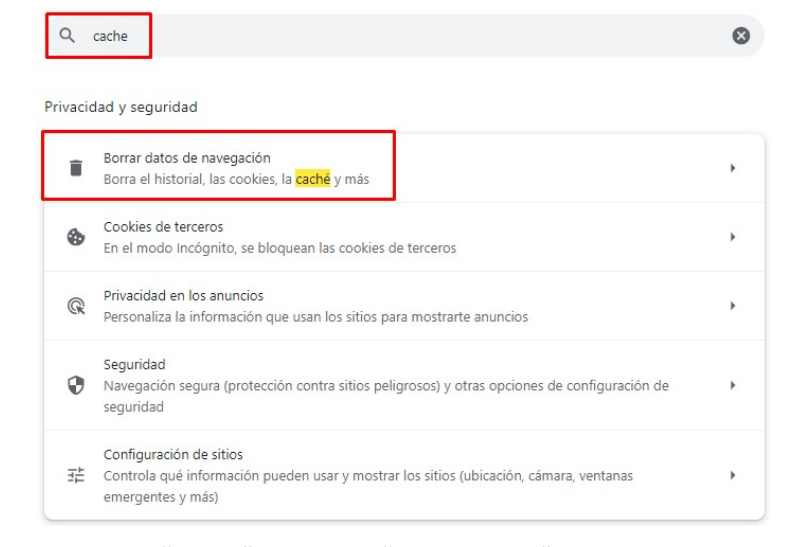

4. Seleccionar Intervalo de tiempo "Todos", y click en "Borrar datos".

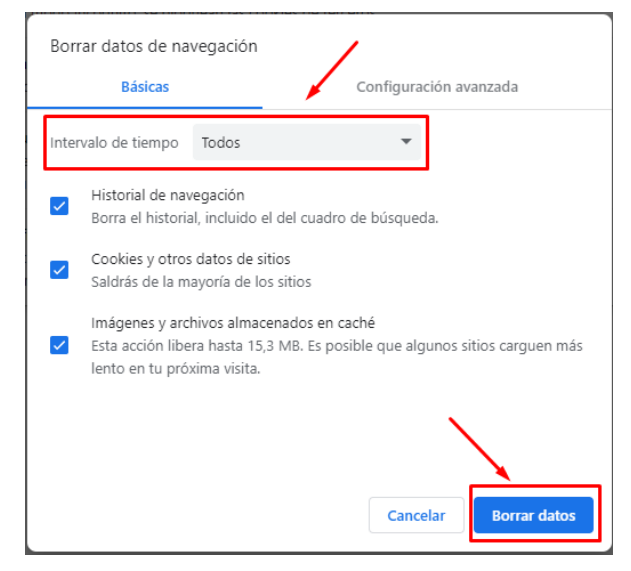

5. Por último cerrar la ventana del Google Chrome, y abrirla nuevamente.